# SPA300およびSPA500シリーズIP Phoneでのス タティックIPアドレスの割り当て

#### 目的

デフォルトでは、IP電話にはDHCPを通じてIPアドレスが割り当てられます。電話機を管理 するデバイスは、IPフォンが使用するIPアドレスを選択します。同じIP Phoneがネットワー クに接続するたびに、異なるIPアドレスを持つことがあります。IP Phoneがネットワークに 接続するたびに同じIPアドレスを持つようにするには、DHCPを無効にして、IP Phoneに手 動でスタティックIPアドレスを割り当てることができます。単一のIPアドレスを使用すると 、単一の既知のIPを使用してアクセスできるため、設定が簡単になります。一方、ダイナミ ックIPを使用すると、電話機を設定するための検索とアクセスが困難になります。この記事 では、SPA300/SPA500シリーズIP PhoneでスタティックIPアドレスを割り当てる方法につ いて説明します。

## 該当するデバイス

- ・ SPA300シリーズIP電話
- ・ SPA500シリーズIP電話

### [Software Version]

• v7.5.3

## IP アドレスを割り当てます。

ステップ1:[Setup]ボタンを押して、[Network]を選択します。

|   | Network |                             |  |  |  |
|---|---------|-----------------------------|--|--|--|
|   | 1       | Wan Connection Type<br>DHCP |  |  |  |
|   | 2       | Current IP<br>0.0.00        |  |  |  |
| C | Sa      | eve Edit Cancel             |  |  |  |

ステップ2:[WAN Connection Type]を選択し、[Edit]を押します。

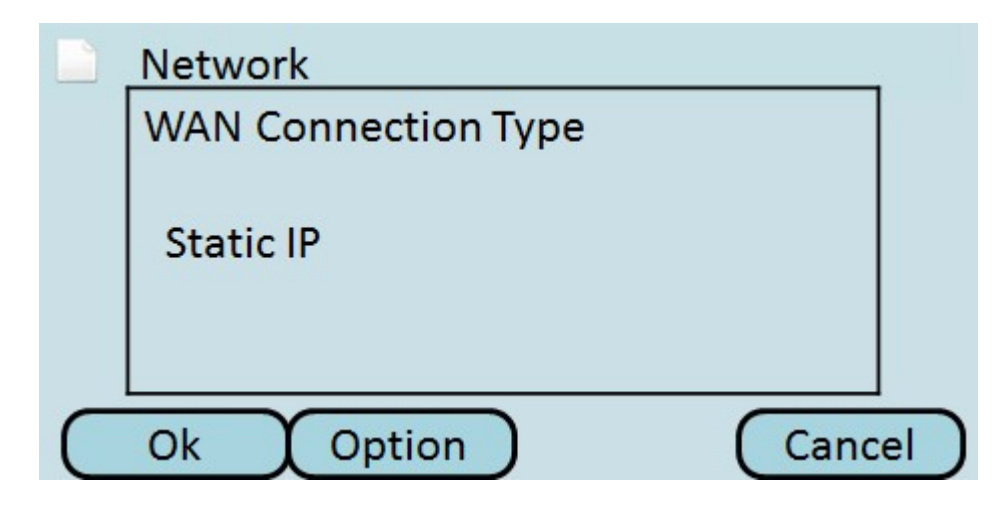

ステップ3:[Option]を押して、[Static IP]が表示されるまでオプションを切り替えます。

ステップ4:[OK]を押して設定を確定します。

|   | Network |                   |           |        |        |              |
|---|---------|-------------------|-----------|--------|--------|--------------|
|   | 7       | Wan Co<br>DHCP    | nnectio   | n Type |        |              |
|   | 8       | Non-DH<br>0.0.0.0 | ICP IP Ac | ldress |        |              |
| C | Sa      | ive               | C         | Edit   | Cancel | $\mathbf{D}$ |

ステップ5:[Non-DHCP IP Address]を選択して[Edit]を押し、電話機がネットワークに接続するときに使用するIPアドレスを手動で入力します。

|           | Network                |              |
|-----------|------------------------|--------------|
|           | Non-DHCP IP Address    |              |
|           | 192.168.1.8            |              |
| $\subset$ | Ok DelChr Clear Cancel | $\mathbf{D}$ |

ステップ6:前の番号を削除するにはDelChrボタンを、IPアドレスをクリアするにはClearボ タンを使用します。IPアドレスを入力するには、その期間に数字キーとスターキーを使用し ます。

**注**:IPアドレスは、IP電話を管理するデバイスに設定されているサブネットと同じである必要があります。

ステップ7:[**OK**]を押**して新**しいIPアドレスを受け入れます。

ステップ8:[保**存]を押**して設定を保存するか、[キャンセ**ル]を押**して設定を破棄します。スタ ティックIPアドレスは、IP Phoneがリブートされるまで有効になりません。

|           | Setu   | р            |        |
|-----------|--------|--------------|--------|
|           | 9      | Network      |        |
|           | 10     | Product Info |        |
|           | 11     | Status       |        |
|           | 12     | Reboot       |        |
| $\square$ | Select |              | Cancel |

ステップ9:[Reboot]を選択し、[Select]を押して電話機をリブートします。

| Setup                  |        |
|------------------------|--------|
| Confirm System Reboot? |        |
|                        |        |
|                        |        |
| Ok                     | Cancel |

ステップ10:[**OK**]を押し**て再起動**を確認します。IP Phoneは、スタティックIPアドレスを使用してネットワークに接続します。

注意:リブートの進行中は、電話機を使用できません。